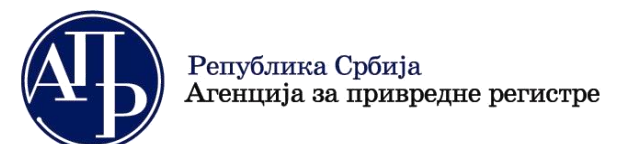

11000 Beograd (RS)

www.apr.gov.rs

# Tehničko uputstvo

# Aplikacija za sastavljanje i dostavljanje finansijskih izveštaja, odnosno dokumentacije

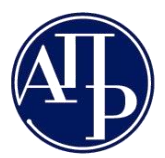

11000 Beograd (RS) w

www.apr.gov.rs

#### SADRŽAJ

| 1 | Uvo   | d                                                                               | 4  |
|---|-------|---------------------------------------------------------------------------------|----|
|   | 1.1   | Skraćenice korišćene u dokumentu                                                | 4  |
|   | 1.2   | Tehnički preduslovi                                                             | 4  |
|   | 1.3   | Kratak pregled procesa pripreme i podnošenja zahteva                            | 4  |
|   | 1.4   | Način pripreme i elektronskog potpisivanja dokumentacije za javno objavljivanje | 7  |
| 2 | Pris  | tup FI aplikaciji                                                               | 8  |
| 3 | Lista | a kreiranih zahteva                                                             | 9  |
| 4 | Krei  | iranje novog zahteva                                                            | 10 |
| 5 | Sast  | tavljanje novog zahteva                                                         | 13 |
|   | 5.1   | Podaci o licu odgovornom za sastavljanje finansijskog izveštaja                 | 15 |
|   | 5.2   | Obrasci za unos podataka                                                        | 16 |
|   | 5.3   | Dokumentacija                                                                   | 18 |
|   | 5.4   | Podaci o zakonskim zastupnicima                                                 | 19 |
|   | 5.5   | Obaveštenja, potvrde, dopisi                                                    | 20 |
| 6 | Pro   | mene statusa                                                                    | 21 |
| 7 | Pre   | gled, potpisivanje i podnošenje zahteva                                         | 22 |

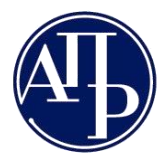

#### Република Србија Агенција за привредне регистре

+381 11 20 20 293

11000 Beograd (RS)

www.apr.gov.rs

#### SLIKE

| Slika 1 – Opis procesa                                                                              | 6  |
|----------------------------------------------------------------------------------------------------|----|
| Slika 2 – Strana za prijavljivanje korisnika                                                        | 8  |
| Slika 3 – Lista zahteva                                                                             | 9  |
| Slika 4 – Info                                                                                      | 9  |
| Slika 6 - Broj zahteva u listi                                                                      | 10 |
| Slika 7 - Dugme Kreiraj novi zahtev                                                                 | 10 |
| Slika 8 – Kreiranje novog zahteva – polazna forma                                                   | 11 |
| Slika 9 – Kreiranje novog zahteva – popunjena forma                                                 | 11 |
| Slika 10 – Sastavljanje zahteva                                                                     | 13 |
| Slika 11 – Uvid u trenutni status i moguće promene statusa                                          | 13 |
| Slika 12 – Uvid u broj grešaka / upozorenja i validacione poruke                                    | 14 |
| Slika 13 – Forma za prikaz validacionih poruka                                                      | 14 |
| Slika 14 – Unos novog zapisa – lice odgovorno za sastavljanje FI                                    | 15 |
| Slika 15 – Obrasci za unos podataka                                                                 | 16 |
| Slika 16 – Unos podataka u obrazac                                                                  | 16 |
| Slika 17 – Dostupne akcije nad obrascem                                                             | 17 |
| Slika 18 – Prikaz liste grešaka i upozorenja                                                        | 17 |
| Slika 19 – Dokumentacija                                                                            | 18 |
| Slika 20 – Primer obaveštenja kad uslov za učitavanje dokumenta nije ispunjen                       | 18 |
| Slika 21 – Unos dodatnog zapisa dokumentacije tipa "Obaveštenje"                                    | 19 |
| Slika 22 – Podaci o zakonskim zastupnicima                                                          | 19 |
| Slika 23 – Dodavanje novog potpisnika                                                               | 20 |
| Slika 24 – Brisanje potpisnika                                                                      | 20 |
| Slika 25 – Obaveštenja, potvrde, dopisi                                                             | 21 |
| Slika 26 – Status U pripremi i moguće promene statusa                                               | 21 |
| Slika 27 – Obaveštenje o greškama pri pokušaju da se status zahteva promeni u Spreman za podnošenje | 21 |
| Slika 28 – Status Spreman za podnošenje i moguće promene statusa                                    | 21 |
| Slika 29 – Dijagram prelaska statusa zahteva                                                        | 22 |
| Slika 30 – Pregled zahteva u formi obrasca                                                          | 23 |
| Slika 31 – Pregled zahteva u formi obrasca sa vidljivim dugmetom Podnesi zahtev                     | 24 |

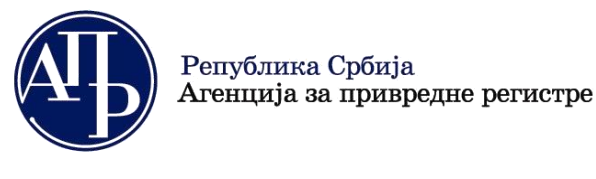

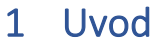

#### 1.1 Skraćenice korišćene u dokumentu

APR - Agencija za privredne registre

Registar-Registar finansijskih izveštaja

FI aplikacija - Aplikacija za sastavljanje i dostavljanje finansijskih izveštaja, odnosno dokumentacije

**Zahtev** – Sve vrste finansijskih izveštaja, odnosno dokumentacija koju su obveznici dužni da dostave u skladu sa Zakonom o računovodstvu

E-forma - Elektronski zahtev koji je potpisan kvalifikovanim elektronskim potpisom zakonskog zastupnika

Korisnik - Lice koje koristi FI aplikaciju

#### 1.2 Tehnički preduslovi

Aplikacija za sastavljanje finansijskih izveštaja je web bazirana. Dakle, njeno korišćenje zahteva neprekidnu vezu ka Internet-u.

NAPOMENA: Slanje zahteva uspešno se može izvršiti samo sa računara koji imaju instaliran Windows 7 ili noviju verziju Microsoft operativnog sistema. Za starije verzije Windows operativnih sistema prestala je podrška samog proizvođača Microsoft, tako da APR nije u mogućnosti da obezbedi nesmetan rad svojih aplikacija na tim operativnim sistemima.

Aplikacija za potpisivanje na strani korisnika NexU APR, testirana je na svim novijim verzijama internet pretraživačima (Microsoft Edge, Google Chrome, Mozilla Firefox). Naša preporuka je da izbegavate korišćenje starih verzija internet pretraživača, jer ćete na taj način uštedeti i svoje i naše vreme i izbeći nepotrebno nerviranje. Proverite pre početka rada u PIS FI sistemu da li postoji novija verzija pretraživača koji koristite.

Što se hardverskih zahteva tiče, za udoban rad biće vam neophodan računar sa minimalno 2Gb memorije i monitor minimalne rezolucije 1024x768.

#### 1.3 Kratak pregled procesa pripreme i podnošenja zahteva

Za unos podataka u obrasce i njihovu proveru odnosno podnošenje dokumentacije u elektronskoj formi, potrebno je kreirati zahtev. Zahtev se sastoji od dva dela: podataka koje korisnik unosi u obrasce i dokumentacije koju korisnik priprema i dostavlja preko FI aplikacije.

Pristup FI aplikaciji je omogućen svim korisnicima koji se registruju na portalu APR-a. Za registraciju je neophodno imati samo validnu email adresu. Korisnik koji se prijavi i inicira zahtev je **tačka komunikacije sa APR-om po svim pitanjima vezanim za taj zahtev**. Komunikacija se obavlja preko portala ili elektronskom poštom na registrovanu email adresu kreatora zahteva i email adresu zakonskog zastupnika navedenu u zahtevu.

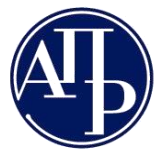

Korisnik može biti knjigovođa, osoba koju zakonski zastupnik obveznika odredi ili čak sam zakonski zastupnik.

FI aplikacija omogućava korisniku da kreira zahtev, unosi podatke iz finansijskih izveštaja u obrasce, sprovodi računsko/logičku kontrolu unetih podataka, ispravi greške, odnosno priloži neophodnu dokumentaciju u elektronskoj formi, pripremi paket za potpis, potpiše i podnese zahtev u APR, kao i da prati status obrade svog zahteva.

Dokumentaciju, koja se prilaže uz zahtev, korisnik mora pripremiti i potpisati nezavisno od FI aplikacije. U FI aplikaciju pripremljeni dokumenti se samo učitavaju. U slučaju obaveznih dokumenata, moguće je učitati samo elektronske dokumente koji su elektronski potpisani u skladu sa zakonom.

Kada su podaci koji su uneti u zahtev iskontrolisani i tačni, odnosno kada je obavezna dokumentacija priložena, moguće je potpisati i poslati zahtev u APR.

Internet link do zahteva spremnog za potpisivanje, koji sadrži popunjene podatke u zahtevu, popunjene obrasce finansijskog izveštaja i priloženu dokumentaciju, korisnik dostavlja zakonskom zastupniku (elektronskom poštom ili na drugi način). Preko internet linka, zakonski zastupnik dobija pristup do pripremljenog zahteva, proverava sadržaj zahteva i donosi odluku da li ga vraća korisniku na ispravku ili ga potpisuje svojim kvalifikovanim elektronskim potpisom i šalje u APR.

Zahtev treba da potpiše isključivo zakonski zastupnik. Svi zahtevi koji ne budu potpisani od strane zakonskog zastupnika će biti vraćeni na ispravku.

Potpisivanjem zahteva se istovremeno vrši i njegovo podnošenje. Takav zahtev, po prijemu u APR dobija jedinstven broj (FIN broj) o čemu će obveznik biti obavešten slanjem notifikacije na e-mail adresu kreatora zahteva i e-mail adresu zakonskog zastupnika, kao i davanjem te informacije u samom sistemu. Preko portala korisnik može pratiti status obrade svog predmeta.

Brankova 25

+381 11 20 20 293

# Република Србија Агенција за привредне регистре

11000 Beograd (RS)

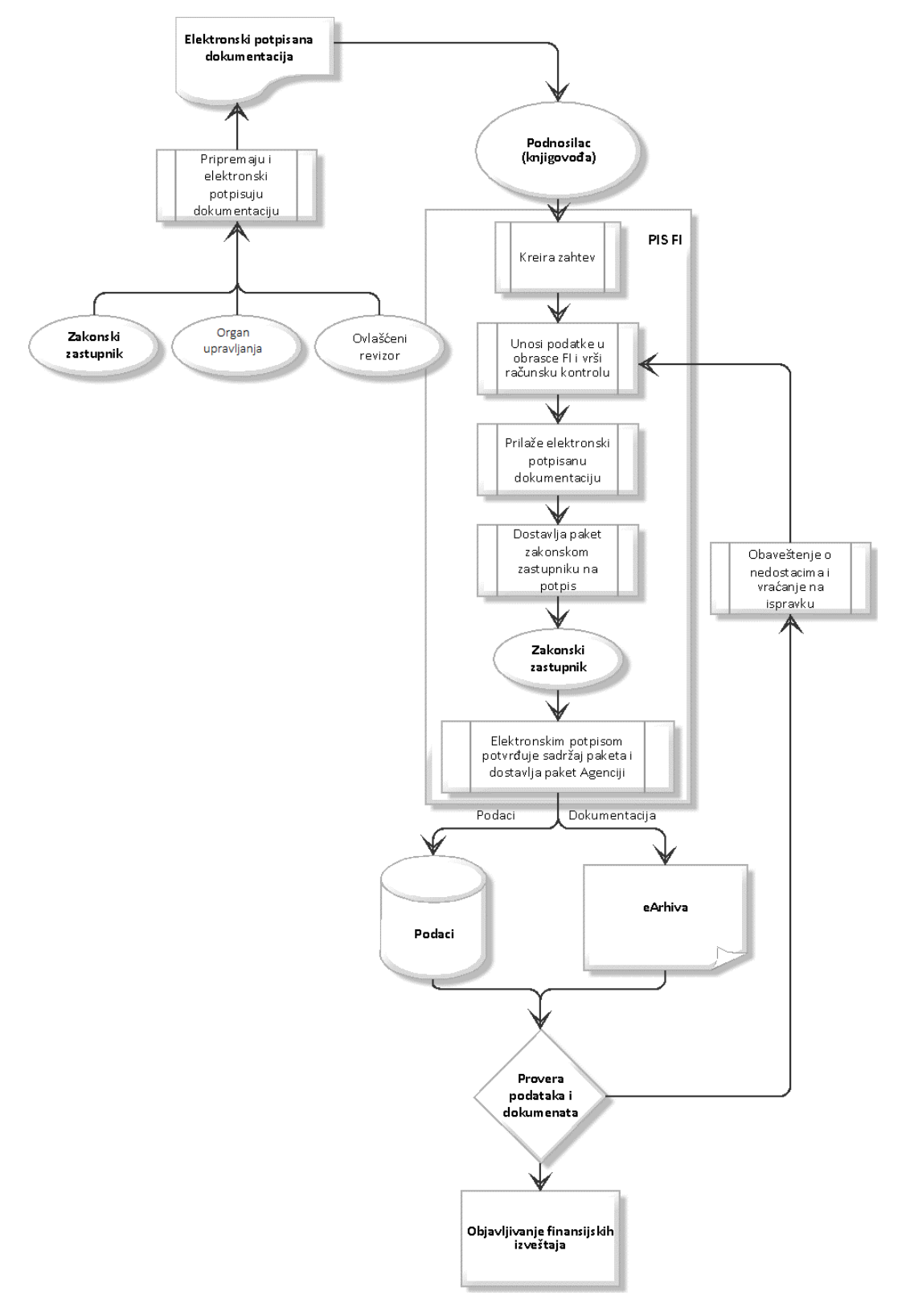

Slika 1 – Opis procesa

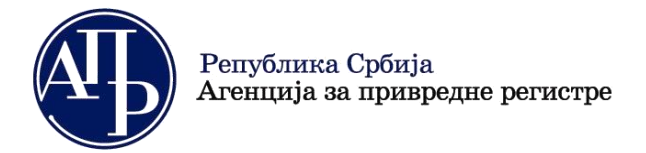

#### 1.4 Način pripreme i elektronskog potpisivanja dokumentacije za javno objavljivanje

Dokumentacija, koju obveznici revizije dostavljaju radi javnog objavljivanja, mora biti potpisana u skladu sa propisima pre nego što je korisnik priloži u odgovarajući zahtev preko portala. Potpisnik zavisi od vrste dokumenta koji se potpisuje. Izveštaj revizora treba da potpiše ključni revizorski partner, odluke potpisuje predsednik skupštine ili drugi nadležni organ upravljanja, napomene uz finansijski izveštaj potpisuje zakonski zastupnik itd.

Ako neki od dokumenata nije izvorno u elektronskoj formi, moguće je izvršiti njegovu digitalizaciju (skeniranje u PDF format). Digitalizovanu kopiju originalnog dokumenta mora obavezno potpisati zakonski zastupnik svojim kvalifikovanim elektronskim potpisom koji na taj način verifikuje njegovu verodostojnost.

Aplikaciju za elektronsko potpisivanje dokumenata, kao i uputstva kako se dokumenti potpisuju možete dobiti od sertifikacionih tela koja su vam izdala kvalifikovane elektronske sertifikate. Na Internetu postoje i besplatni programi koje možete iskoristiti za elektronsko potpisivanje dokumenata na svom računaru. Za potpisivanje preporučujemo našu aplikaciju Nex-U APR kako bi izbegli probleme.

Kvalifikovani elektronski potpis je elektronski sertifikat koji u Republici Srbiji izdaju sledeća sertifikaciona tela:

- Ministarstvo unutrašnjih poslova Republike Srbije
- Javno preduzeće " Pošta Srbije"
- Privredna komora Srbije
- Halcom ad
- <u>E Smart Systems doo ESS CA</u>

Procedure izdavanja kvalifikovanog elektronskog potpisa možete pogledati na prethodnim linkovima.

Prethodno pripremljenu i elektronski potpisanu dokumentaciju je potrebno dostaviti korisniku kako bi mogao da je priloži uz zahtev u FI aplikaciji i pripremi zahtev za potpisivanje od strane zakonskog zastupnika.

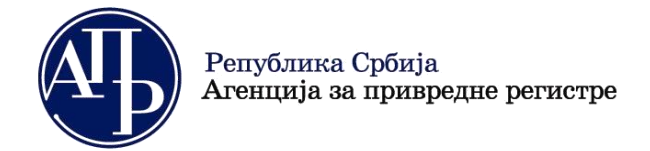

+381 11 20 20 293

11000 Beograd (RS) www.

www.apr.gov.rs

# 2 Pristup FI aplikaciji

Da biste pristupili FI aplikaciji, potrebno je da se prijavite e-mail adresom i lozinkom. Ukoliko nemate otvoren korisnički nalog, pratite uputstva na portalu i kreirajte ga.

Korisnik koji se prijavi i kreira zahtev je tačka komunikacije sa Agencijom za privredne registre po svim pitanjima vezanim za taj zahtev. Komunikacija se obavlja preko portala ili elektronskom poštom na registrovanu email adresu. Zbog toga je veoma važno da podatke za kontakt tačno unesete.

Korisnik koji nema nalog na sistemu za centralizovano prijavljivanje korisnika Agencije za privredne registre, radi pristupa informacionom sistemu potrebno je da kreira nalog (video uputstvo) na portalu za prijavljivanje korisnika Agencije za privredne registre. Ukoliko imate kreiran nalog, ali ste zaboravili svoju lozinku, izaberite link Zaboravili ste Vašu lozinku? (video uputstvo) na stranici za prijavljivanje.

| Република Србија                                                                                                    | ENGLISH                               |
|----------------------------------------------------------------------------------------------------|---------------------------------------|
| Агенција за привредне регистре                                                                                                    |                                       |
| Систем за централизовано пријављивање корисника           За пријављивање унесите Вашу електронску пошту и лозинку.           Уколико нисте регистровани креирајте кориснички налог.           Више информација о поступку креирања корисничког налога можете прочитати овде           Ваша лозинка: |                                       |
| Сва права задржана © 2021 Агенција з                                                                                                    | а привредне регистре Републике Србије |

Slika 2 – Strana za prijavljivanje korisnika

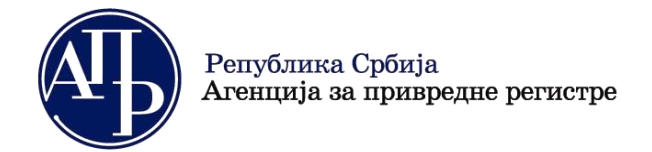

## 3 Lista kreiranih zahteva

Prijavljenom korisniku se prikazuje lista svih zahteva koje je kreirao, sortirano prema vremenu kreiranja opadajuće. Lista zahteva je prazna za korisnika koji za izveštajnu godinu nije podneo nijedan zahtev. Na sledećoj slici je prikazana lista kreiranih zahteva.

| Финансијски извештаји Упутства - Аеликација за потиковање ПДФ документа |                                                                |                    |                                       |                            |                   |                     |            |                         | o fi bobic                |  |
|-------------------------------------------------------------------------|----------------------------------------------------------------|--------------------|---------------------------------------|----------------------------|-------------------|---------------------|------------|-------------------------|---------------------------|--|
| Креирај нови за                                                         | Кренрај нови зактев Пријана-Орфана продунтика ПИС ФИ пре 2022. |                    |                                       |                            |                   |                     |            |                         |                           |  |
| хоитеријими за претраживање 🎖                                           |                                                                |                    |                                       |                            |                   |                     |            |                         |                           |  |
| 1 20 50 00, typhino 65 pergintera                                       |                                                                |                    |                                       |                            |                   |                     |            |                         |                           |  |
| рефИД †⊥                                                                | Матични број †↓                                                | Назив обвезника 11 | Врста захтева †↓                      | Период †↓                  | Датум креирања †↓ | Датум достављања †↓ | ФИН број 📋 | Статус захтева †↓       | Акције                    |  |
| 425527                                                                  | 11111111                                                       |                    | Изјава о неактивности                 | 01.01.2021 -<br>31.12.2021 | 28.01.2022        |                     |            | Спреман за<br>подношење | 🕑 Измени<br>О, Прегледај  |  |
| 425506                                                                  | 11111111                                                       |                    | Редован годишных финансијски извештај | 01.01.2021 -<br>31.12.2021 | 27.01.2022        |                     |            | У припреми              | 🕑 Изменен<br>О, Прегледај |  |
| 425501                                                                  | 11111111                                                       |                    | Редован годишњи финансијски извештај  | 01.01.2021 -<br>31.12.2021 | 27.01.2022        |                     |            | У припреми              | 🕼 Измени<br>Q. Прегледај  |  |
|                                                                         |                                                                |                    |                                       |                            |                   |                     |            |                         | -1                        |  |

#### Slika 3 – Lista zahteva

Na samom vrhu forme nalaze se linkovi **"Uputstva"** (za pristup korisničkim uputstvima) i **"Aplikacija za potpisivanje PDF dokumenta"** i uvek su dostupni bez obzira šta se radi. Tu se nalazi i ikonica **"Info"** sa linkom koji otvara prozor za prikazivanje obaveštenja upućenih korisniku.

| Инфо           |                           |         | Petar Petrovic      |
|----------------|---------------------------|---------|---------------------|
|                | Информације за            | корис   | сника               |
| 20.09.2021.    |                           |         |                     |
| In as name     | to here them deny wis     | e this. | As rapid woody      |
| my he me w     | hich. Men but they fai    | l shew  | just wish next put. |
| Led all visito | or musical calling nor h  | ier.    |                     |
| 20.09.2021.    |                           |         |                     |
| Ukoliko ima    | te problema sa elektro    | onskim  | potpisivanje        |
| zahteva, pre   | euzmeti i instalirajte no | ovu ver | ziju NexU-APR       |
| 20.09.2021.    |                           |         |                     |
| Ukoliko ima    | te problema sa elektro    | onskim  | potpisivanje        |
| zahteva, pre   | euzmeti i instalirajte no | ovu ver | ziju NexU-APR       |
| 20.09.2021.    |                           |         |                     |
| In as name     | to here them deny wis     | e this. | As rapid woody      |

Slika 4 – Info

Klikom na dugme **"Kriterijumi za pretraživanje"** dostupna su polja za unos kriterijuma poput izveštajne godine, vrste zahteva, matičnog broja, naziva obveznika i statusa zahteva. Željeni kriterijumi se unose u odgovarajuća

polja ili biraju iz padajućih listi. Klikom na dugme <sup>Q Претражи</sup>, sistem će izvršiti pretragu i prikazati samo one zahteve koji zadovoljavaju zadate kriterijume, dok se klikom na dugme "**Poništi**" vrši poništavanje prethodno zadatih kriterijuma.

| критеријуми за претраживање 🗙         |               |              |                 |                |                  |                   |  |  |  |  |
|---------------------------------------|---------------|--------------|-----------------|----------------|------------------|-------------------|--|--|--|--|
| Извештајна година                     | Врста захтева | Матични број | Назив обвезника | Статус захтева |                  |                   |  |  |  |  |
| • • • • • • • • • • • • • • • • • • • |               |              |                 |                |                  |                   |  |  |  |  |
|                                       |               |              |                 |                | <b>×</b> Поништи | <b>Q</b> Претражи |  |  |  |  |

Slika 5 – Kriterijumi za pretraživanje

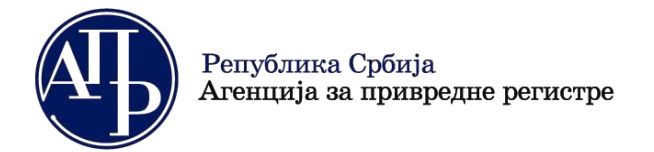

Takođe, dostupna je opcija za brzo filtriranje liste po svim kolonama, unošenjem nekoliko cifara ili slova u polje sa tekstom Unesite ključnu reč za pretragu, u gornjem desnom uglu liste zahteva Q Ë Унесите кључну реч за претрагу...

Broj zahteva koji se prikazuje na listi kreiranih zahteva postavljen je podrazumevano na50, ali se isti može promeniti od strane korisnika izbrom iz liste, koja se nalazi u gornjem desnom uglu tabele.

|      |                            |                   |                     | Ун          | есите кључну реч за прет;   | basy                | Q /1            |
|------|----------------------------|-------------------|---------------------|-------------|-----------------------------|---------------------|-----------------|
|      | Период ↑↓                  | Датум креирања †↓ | Датум достављања †↓ | ФИН број †↓ | Кі ⊲ 🚺<br>Статус захтева †↓ | ² ⊳  ><br>Акције    | 50 V<br>5       |
|      | 01.01.2021 -<br>31.12.2021 | 28.01.2022        |                     |             | Спреман за<br>подношење     | С Измен<br>О. Прегл | 25<br>50<br>100 |
| штај | 01.01.2021 -<br>31.12.2021 | 27.01.2022        |                     |             | У припреми                  | С Измен<br>С Прети  | 4 У/<br>сдај    |
| штај | 01.01.2021 -<br>31.12.2021 | 27.01.2022        |                     |             | У припреми                  | 🗭 Измен<br>Q. Прегл | ни<br>едај      |
|      | 01 01 2021 -               |                   |                     |             |                             | 🕑 Измен             | ни              |

Slika 6 - Broj zahteva u listi

Novi zahtev se dodaje klikom na dugme "Kreiraj novi zahtev" (detaljnije u nastavku).

Dugme "**Prijava/Odjava preduzetnika**" omogućava preduzetnicima prijavu u Evidenciju obveznika, odnosno odjavu iz iste.

Dugme **"PIS FI pre 2022."** predstavlja link ka staroj PIS FI aplikaciji za obveznike koji podnose finansijske izveštaje sa datumom bilansa pre 31.12.2021. godine.

Forma za izmenu zahteva se otvara klikom na dugme Izmeni u koloni Akcije.

**Pregledaj** omogućava pristup svim unetim podacima i priloženim dokumentima, ali isključivo u modu čitanja, bez mogućnosti izmena. Otvara se izborom akcije u koloni *Akcije*.

## 4 Kreiranje novog zahteva

Novi zahtev se kreira klikom na dugme "Kreiraj novi zahtev".

| Финансијски навештаји Унутства • Алликација за поптисивање ПДФ документа | 🖲 Инфо                         | fi bobic |
|--------------------------------------------------------------------------|--------------------------------|----------|
| Кронрај нови зактев Пријава Одјава продуктичка ПИС ФИ пре 2022.          | Унесите кључну реч за претрагу | Q #      |
| REWITENCIAM DA INFETRACIONALE 🕉                                          |                                |          |

Slika 7 - Dugme Kreiraj novi zahtev

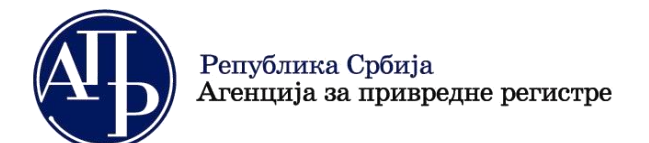

11000 Beograd (RS)

Forma za dodavanje novog zahteva je data na narednoj slici.

| <ul> <li>* Група захтева</li> <li>* Извештајна година ()</li> <li>2021</li> <li>* Матични број ()</li> <li>Преглед евиденције обвезника</li> </ul> | ~                 | )            |                              |  |
|----------------------------------------------------------------------------------------------------|-------------------|--------------|------------------------------|--|
| <ul> <li>Извештајна година</li> <li>2021</li> <li>Матични број</li> <li>Преглед евиденције обвезника</li> </ul>                                    | ~                 | ]            |                              |  |
| <ul> <li>Извештајна година</li> <li>2021</li> <li>Матични број</li> <li>Преглед евиденције обвезника</li> </ul>                                    | ~                 | ]            |                              |  |
| 2021<br>* Матични број ()<br>Преглед евиденције обвезника                                                                                          | ~                 | ]            |                              |  |
| * Матични број 🕕<br>                                                                                                    |                   |              |                              |  |
| Преглед евиденције обвезника                                                                                                    |                   |              |                              |  |
| Преглед евиденције обвезника                                                                                                    |                   | ]            |                              |  |
|                                                                                                    |                   | -            |                              |  |
| Преузми податке о обвезнику                                                                                                    |                   |              |                              |  |
|                                                                                                    |                   |              |                              |  |
|                                                                                                    |                   |              |                              |  |
|                                                                                                    |                   |              |                              |  |
|                                                                                                    | <i>a</i>          |              |                              |  |
| ✓ n                                                                                                    | отврди 🔽 Испразни | поља за унос | <ul> <li>Одустани</li> </ul> |  |

Slika 8 – Kreiranje novog zahteva – polazna forma

Korisnik bira grupu zahteva i izveštajnu godinu iz padajuće liste. Zatim unosi matični broj (za sindikate i investicione fondove bez svojstva pravnog lica se umesto matičnog broja unosi poreski identifikacioni broj) i klikom na dugme "Preuzmi podatke o obvezniku" preuzimaju se podaci iz evidencije obveznika (u zavisnosti od grupe zahteva preuzimaju se podaci iz preseka za prethodnu godinu ili tekući podaci o obvezniku) i popunjavaju se polja na formi.

U zavisnosti od uslova, poslovna pravila aplikacije uslovljavaju vidljivost polja na formi, popunjavaju njihove vrednosti i ukoliko je potrebno, postavljaju da je polje onemogućeno za unos. Sva obavezna polja moraju biti popunjena. Na narednoj slici prikazana je forma sa svim poljima. Klikom na Potvdi kreira se zahtev.

| Група захтева                                                 |        | Обавезна ревизија 🕕                                                  |   |
|---------------------------------------------------------------|--------|----------------------------------------------------------------------|---|
| РЕДОВАН ГОДИШЊИ ФИНАНСИЈСКИ ИЗВЕШТАЈ, ДОКУМЕНТАЦИЈА И         | $\sim$ | $\checkmark$                                                         |   |
| Извештајна година 🕕                                           |        | Матично правно лице 🕕                                                |   |
| 2021                                                          | $\sim$ |                                                                      |   |
| Матични број 🕕                                                |        | * Рачуноводствена регулатива 🕕                                       |   |
| 202220248                                                     |        | МСФИ                                                                 | ~ |
| Преглед евиденције обвезника                                  |        | * Врста захтева                                                      |   |
| Преузми податке о обвезнику                                   |        | РГФИ - Редован годишњи финансијски извештај (01.01.2021 31.12.2021.) | ~ |
| Назия облазищия                                               |        | Почетак извештајног периода                                          |   |
|                                                               | -      | 01.01.2021                                                           | 0 |
| Велицина обвезника                                            |        | * Крај извештајног периода                                           |   |
| Велико                                                        | ~      | 31.12.2021                                                           | 0 |
| Капкупатор за утврђивање величине и обавезе ревизије          |        |                                                                      |   |
| <u>Rany range se y tag meanse sem miten eessees positinje</u> |        |                                                                      |   |
|                                                               |        |                                                                      |   |
|                                                               |        |                                                                      |   |

Slika 9 – Kreiranje novog zahteva – popunjena forma

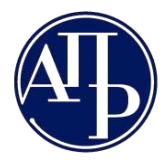

Sve informacije o obveznicima koje koristi FI aplikacija su identične informacijama koje su prezentovane na javnoj pretrazi obveznika. Usled navedenog je obezbeđen link *Pregled evidencije obveznika* kako bi korisnik pre početka kreiranja zahteva mogao da poseti javnu pretragu i proveri podatke o obvezniku za koga namerava da kreira zahtev i eventualne primedbe u vezi podataka o obvezniku pošalje na e-mail adresu obveznicifi@apr.gov.rs.

Veličina obveznika i obaveza revizije će biti unapred određena za sve obveznike koji su u prethodnoj godini imali javno objavljen ispravan finansijski izveštaj. Obveznici koji nisu u prethodnoj godini imali javno objavljen ispravan finansijski izveštaj i novosnovani obveznici moraju sami odrediti veličinu, odnosno prva navedena grupa obveznika i obavezu revizije pristupom *Kalkulatoru za utvrđivanje veličine i obaveze revizije* za koji je takođe, postavljen link.

Vrsta zahteva se bira iz padajuće liste na kojoj su prikazani svi zahtevi koji su u tom trenutku dostupni za konkretnog obveznika.

Na poljima na kojima je to potrebno, se nalaze odgovarajuća pojašnjenja<sup>1</sup>, koja se dobijaju prelaskom kursora miša preko ikonice sa oznakom "i" (nalazi se iznad svakog polja na kome postoji pojašnjenje).

Nakon unosa podataka za pojedina polja mogu se javiti odgovarajuća upozorenja.<sup>2</sup>

Klikom na dugme

brišu se upisane vrednosti sa forme.

Klikom na korisnik odustaje od kreiranja novog zahteva, uz neophodnu potvrdu da li je siguran da želi da odustane. Ukoliko je odgovor potvrdan, zatvara se forma za unos.

Pošto se potvrdi unos novog zahteva klikom na dugme vortiče se strana za sastavljanje novokreiranog zahteva. Parametri koji su uneti u procesu kreiranja zahteva nije moguće naknadno menjati, što znači da je u slučaju greške načinjene u fazi kreiranja zahteva istu moguće otkloniti jedino brisanjem čitavog zahteva i kreiranjem novog sa ispravnim parametrima.

<sup>&</sup>lt;sup>1</sup> npr. za polje Matično pravno lice, objašnjenje glasi "Obeležava matično pravno lice koje ima obavezu da dostavi konsolidovani godišnji finansijski izveštaj"

<sup>&</sup>lt;sup>2</sup> npr. Označite polje da ste matično pravno lice. Ukoliko ste u izveštajnog godini izgubili kontrolu nad svim podređenim pravnim licima koja su činila ekonomsku celinu ili ste izuzeti od obaveze sastavljanja konsolidovanog godišnjeg finansijskog izveštaja, kreirajte novi zahtev u sistemu u okviru grupe "Posebni zahtevi obveznika" u kome ćete priložiti zahtev za promenu računovodstvene regulative.

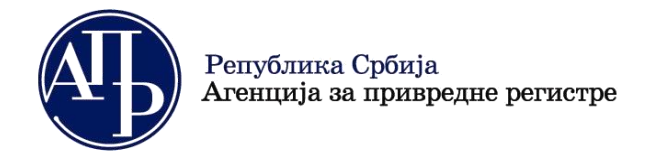

11000 Beograd (RS) w

www.apr.gov.rs

# 5 Sastavljanje novog zahteva

Na slici ispod je prikazan izgled strane za sastavljanje zahteva koji je upravo kreiran.

| Овратак на листу                                                                                                    |                                 |                                             |                                                        |                                                                             |                      |                          |                 |
|----------------------------------------------------------------------------------------------------|---------------------------------|---------------------------------------------|--------------------------------------------------------|-----------------------------------------------------------------------------|----------------------|--------------------------|-----------------|
| У припреми > Спреми за поднош                                                                                                    | ење                             |                                             |                                                        |                                                                             | • Провери грешке     | В Преглед/потпис захтева | 🔋 Обриши захтев |
| ИД захтева: 425388<br>Пословно име: Beogradska berza a.d. Beog                                                                                 | Bрста за<br>grad Извешта        | ахтева: Редован год<br>ајни период: 01.01.2 | ишњи финансијски извештај<br>2021 - 31.12.2021         | Кликните за инструкције у вези плаћања:<br>Статус наплате захтева / Инструк | щије за плаћање      |                          |                 |
| Матични број:         07469179         Датум креирања:         25.01.2022           ПИБ:         100830914         ФИН број захтева:         - |                                 |                                             | Провера Образаца - број грешака: 💽 , број упозорења: 💽 |                                                                             |                      |                          |                 |
| Делатност: Финансијске и робне берзе<br>Датум оснивања/почетак обављања дел<br>прописатиција:                                                  | Датум по<br>атности за Начин по | одношења: -<br>одношења: електро            | рнски                                                  | Провера ДОКУМЕНТАЦИЈЕ - број грешака:                                       | 0, број упозорења: 0 |                          |                 |
| 31.12.2003<br>Број месеци пословања: 12                                                                                                    |                                 |                                             |                                                        | Провера ОСТАЛО - 6рој грешака: 🕕 , број                                     | упозорења: 0         |                          |                 |
| Величина: Велико<br>Рачуноводствена регулатива: МСФИ                                                                                           |                                 |                                             |                                                        |                                                                             |                      |                          |                 |
| Обавезна ревизија: 🗸<br>Нису две године мали или микро: 🗙                                                                                      |                                 |                                             |                                                        |                                                                             |                      |                          |                 |
| Матично правно лице: ×                                                                                                    |                                 |                                             |                                                        |                                                                             |                      |                          |                 |
| Лице одговорно за састављање ФИ                                                                                                    | Обрасци за унос података        | Документација                               | Подаци о законским заступници                          | ма 🛛 Обавештења, потврде, дописи                                            |                      |                          | прикажи све 🛩   |
|                                                                                                    |                                 |                                             |                                                        |                                                                             |                      |                          | 🛨 Додај         |
| Нема резултата                                                                                                    |                                 |                                             |                                                        |                                                                             |                      |                          |                 |
|                                                                                                    |                                 |                                             |                                                        |                                                                             |                      |                          |                 |

#### Slika 10 – Sastavljanje zahteva

U gornjem levom uglu nalazi se link za povratak na Listu kreiranih zahteva – **Povratak na listu**.

U centralnom delu strane se nalaze osnovni podaci o zahtevu i obvezniku za koga se vrši sastavljanje zahteva, čime se korisniku omogućava da uvek bude detaljno informisan koji zahtev trenutno sastavlja.

Iznad osnovnih podataka, istaknut je trenutni status zahteva i prikazan plavom bojom. Polazni status u sastavljanju novog zahteva je **U pripremi**. Dozvoljeni prelasci statusa su prikazani u obliku dugmića.

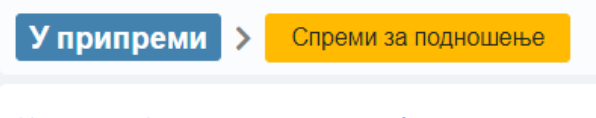

Slika 11 – Uvid u trenutni status i moguće promene statusa

Deo za prikaz broja grešaka/upozorenja i validacionih poruka se nalazi desno u centralnom delu ekrana i podeljen je u sekcije: Provera OBRAZACA, Provera DOKUMENTACIJE i Provera OSTALO. Greške i upozorenja vezana za obrasce se takođe prikazuju na kartici **Obrasci za unos podataka.** Ako postoji bar jedna greška, odgovarajuća sekcija će biti obojena u crveno i neće biti dozvoljeno da se promeni status zahteva u "Spreman za podnošenje", a nakon toga ni potpisivanje odnosno podnošenje zahteva. Ako postoji bar jedno upozorenje i nema grešaka, odgovarajuća sekcija će biti obojena u žuto. U slučaju da nema ni grešaka ni upozorenja, odgovarajuća sekcija će biti obojena u zeleno.

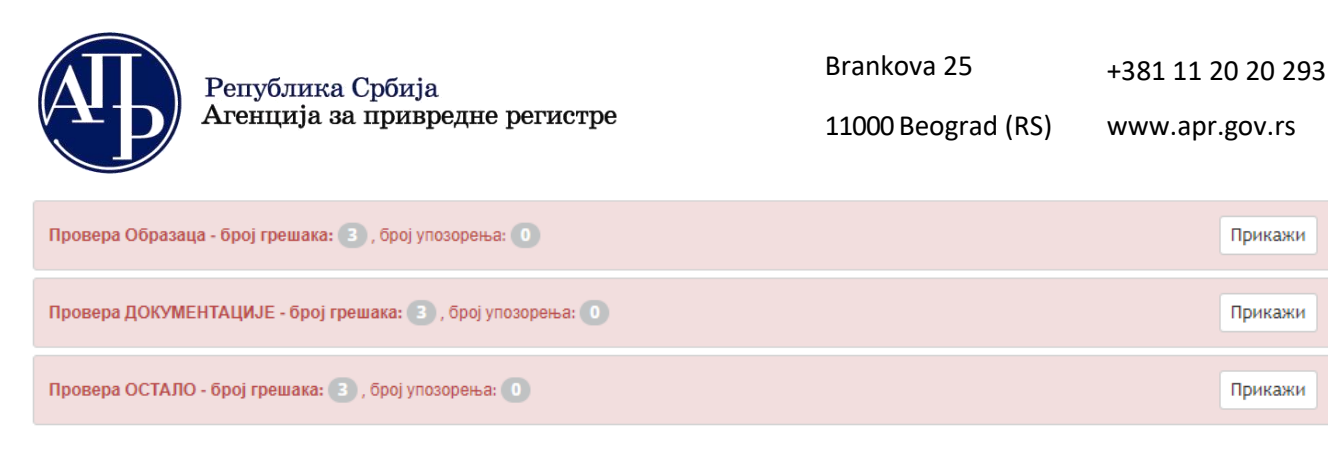

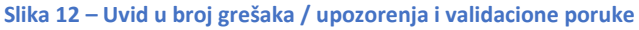

Sekcija *Provera obrazaca* prikazuje prikazuje greške i upozorenja vezana za obrasce (najpre da li su svi obrasci sačuvani, a potom i nezadovoljena kontrolna pravila). Sekcija *Provera Dokumentacije* prikazuje koja obavezna dokumentacija nije priložena uz finansijski izveštaj, dok Sekcija *Provera Ostalo* prikazuje greške u vezi sa nedodatim potpisnikom zahteva, neunetim podacima o licu odgovornom za sastavljanje finansijskih izveštaja, kao i o neuparenoj naknadi za obradu i objavu finansijskog izveštaja, odnosno dokumentacije.

Dugme ројаviće se samo ako postoji greška, odnosno upozorenje. Klikom na pomenuto dugme unutar određene sekcije za prikaz broja grešaka/upozorenja, otvara se forma sa konkretnim validacionim porukama.

| ПРОВЕРА ОБРАЗАЦА - ГРЕШКЕ                                | × |
|----------------------------------------------------------|---|
| Bilans stanja: Bilans stanja nije popunjen               |   |
| Bilans uspeha: Bilans uspeha nije popunjen               |   |
| Statistički izveštaj: Statistički izveštaj nije popunjen |   |
|                                                          |   |

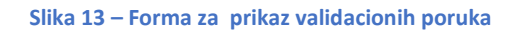

Link <u>Status naplate zahteva/Instrukcije za plaćanje</u> takođe se nalazi u desnom centralnom delu ekrana, iznad dela za prikaz grešaka i validacionih poruka.

Iznad centralne sekcije, u gornjem desnom uglu, nalazi se dugme о Провери грешке
. Klikom na ovo dugme, biće ažuriran prikaz grešaka i validacionih poruka. Ovaj prikaz se ažurira i prilikom prevođenja zahteva u status Spreman za podnošenje. Inicijalno, pre provere grešaka, ove sekcije su prikazane zelenom bojom i ne sadrže greške i upozorenja.

Sa forme zahteva je moguć pregled zahteva klikom na dugme 
<sup>
— Преглед/потпис захтева</sup>. Ovaj pregled omogućava uvid u podatake iz zahteva u formi obrasca.

U donjem delu ekrana nalaze se kartice sa drugim formama za unos podataka i dostavljanje dokumentacije. Inicijalno fokus je na prvoj kartici / tab-u. U slučaju da je zahtev u statusu "Na dopuni" prilikom ulaska u zahtev, fokus je na kartici "Obaveštenja, potvrde, dopisi..."

Polja na zaglavlju su zaključana za izmene. U slučaju vanrednih finansijskih izveštaja biće prikazano dugme za otvaranje forme preko koje korisnik može da menja **Osnov za vanredni FI** i **period na koji se izveštaj odnosi**.

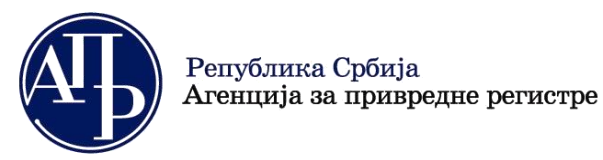

🛨 Додај

11000 Beograd (RS) www.apr.gov.rs

Prilikom čuvanja navedenih izmena poziva se servis za uparivanje uplata, jer naknada za obradu i objavljivanje vanrednog finansijskog izveštaja zavisi od datuma bilansa.

#### 5.1 Podaci o licu odgovornom za sastavljanje finansijskog izveštaja

Inicijalno je otvorena kartica za unos podataka o licu odgovornom za sastavljanje izveštaja. Klikom na dugme

u gornjem desnom uglu kartice, otvara se forma za unos lica.

Korisnik ima izbor jedne od tri grupe podataka za unos. To mogu biti podaci o:

- 1. pružaocu računovodstvene usluge (pravno lice/preduzetnik kome je ugovorom povereno vođenje poslovnih knjiga i sastavljanje finansijskih izveštaja),
- 2. povezanom pravnom licu,
- 3. fizičkom licu.

Prve dve grupe podataka se preuzimaju iz evidencije obveznika korišćenjem matičnog broja (kada se radi o domaćim pravnim licima i preduzetnicima) i popunjavaju automatski na formi.

Na narednoj slici su ilustrovana polja za slučaj da je izabran tip *Fizičko lice*. U slučaju da je izabrano domaće lice, podatak o broju pasoša se neće prikazivati. U slučaju da je izabrano strano lice biće prikazan i podatak o JMBG (EB) stranog lica i podatak o pasošu. Podrazumevana vrednost u polju **Domaće/strano lice** je "Domaće lice".

| <sup>с</sup> Тип одговорног лица 🕕 | * Име и презиме | * Контакт телефон                     |
|------------------------------------|-----------------|---------------------------------------|
| Fizičko lice                       | ✓               |                                       |
| <sup>с</sup> Домаће/страно лице    | * Држава        | * Адреса е-поште креатора захтева     |
| Домаће физичко лице                | 🗸 Србија        | <ul> <li>bvamukanoğoudirus</li> </ul> |
| , JMEL                             | * Место         |                                       |
|                                    |                 |                                       |
|                                    | * Улица и број  |                                       |
|                                    |                 |                                       |
|                                    |                 |                                       |
|                                    |                 |                                       |

Slika 14 – Unos novog zapisa – lice odgovorno za sastavljanje Fl

Po unosu svih neophodnih podataka, klikom na dugme *conservationalistica de la postava de la postava* 

Na zahtevu uvek postoji najviše jedno lice odgovorno za sastavljanje izveštaja. Za pojedine vrste zahteva nije obavezan unos podataka o licu.

Nakon što korisnik unese podatke, može vršiti njihovu izmenu i čuvanje izmena klikom na dugme Sačuvaj.

Korisnik može obrisati zapis klikom na dugme Obriši.

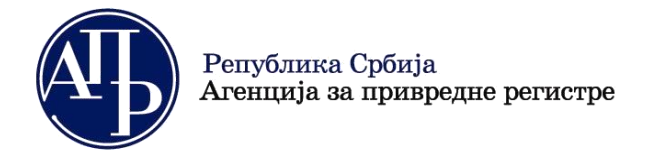

+381 11 20 20 293

11000 Beograd (RS) w

www.apr.gov.rs

#### 5.2 Obrasci za unos podataka

Izborom kartice **Obrasci za unos podataka** otvara se forma za obrasce.

| Лиц    | це одговорно за састављање ФИ | Обрасци за унос података | Документација        | Подаци о законским заступницима | Обавештења, потврде, дописи | прикажи све 🛩  |
|--------|-------------------------------|--------------------------|----------------------|---------------------------------|-----------------------------|----------------|
|        |                               |                          |                      |                                 |                             |                |
| 1 до 4 | 4 од укупно 4 резултата       |                          |                      |                                 |                             |                |
|        | Назив ↑↓                      | Број гре                 | шака/упозорења †↓    |                                 | Акције                      |                |
|        | Биланс стања                  | Број грец                | ака 1; Број упозорен | sa 0                            | 🕒 Унеси 🕥 Прегл             | едај 🔮 Преузми |
|        | Биланс успеха                 | Број грец                | ака 1; Број упозорењ | a 0                             | • Унеси • Прегл             | едај 🔮 Преузми |
|        | Статистички извештај          | Број грец                | ака 1: Број упозорењ | a 0                             | 🕒 Унеси 🕥 Прегл             | едај 🔮 Преузми |
|        | Посебни подаци                | Број грец                | ака 1; Број упозорен | sa 0                            | 🕒 Унеси 🕥 Прегл             | едај 🔮 Преузми |

Slika 15 – Obrasci za unos podataka

U koloni **Broj grešaka/upozorenja** nalazi se podatak o broju grešaka i upozorenja na konkretnom obrascu. U koloni **Akcije** dostupne su akcije za unos, pregled i preuzimanje obrasca.

Klikom na <sup>O</sup> Rernegaj</sup>, otvoriće se obrazac za pregled. U ovom slučaju nije moguć unos ni izmena unetih podataka.

Klikom na <sup>O</sup> Преузми, vrši se preuzimanje obrasca u PDF formatu, koji je pripremljen za štampu.

Klikom na O<sup>y</sup>Hecu u redu odgovarajućeg obrasca, otvara se obrazac za unos podataka.

|                          |                                                                   |                 | Попуњава правно лиц          | е - предузетник    |                 |                        |
|--------------------------|-------------------------------------------------------------------|-----------------|------------------------------|--------------------|-----------------|------------------------|
| Матични број 🖅 🏎         |                                                                   |                 | Шифра делатности <b>6311</b> |                    | ПИБ возмазное   | 1                      |
| Назив 🛶 💷 🖛 🖬 💷 🔐        |                                                                   | 3 <b>1</b> P D. | ener al pri de e             |                    |                 |                        |
| Седиште во таробоно на " |                                                                   |                 |                              |                    |                 |                        |
|                          |                                                                   |                 | БИЛАНС (<br>на дан 31.12.202 | СТАЊА<br>1. године |                 | - у хиљадама динара -  |
|                          |                                                                   |                 |                              |                    | Износ           |                        |
| Група рачуна, рачун      | упа рачуна, рачун ПОЗИЦИЈА                                        |                 | Напомена број                |                    | Претход         | на година              |
|                          |                                                                   |                 |                              | Гекућа година      | Крајње стање 20 | Почетно стање 01.01.20 |
| 1                        | 2                                                                 | 3               | 4                            | 5                  | 6               | 7                      |
|                          | АКТИВА                                                            |                 |                              |                    |                 |                        |
| 00                       | А. УПИСАНИ А<br>НЕУПЛАЋЕНИ КАПИТАЛ                                | 0001            |                              |                    |                 |                        |
|                          | Б. СТАЛНА ИМОВИНА (0003<br>+ 0009 + 0017 + 0018 + 0028)           | 0002            |                              | 1.000              | 1.000           |                        |
| 01                       | I. НЕМАТЕРИЈАЛНА<br>ИМОВИНА (0004 + 0005 +<br>0006 + 0007 + 0008) | 0003            |                              | 1.000              | 1.000           |                        |
|                          |                                                                   | -               |                              |                    |                 |                        |

Slika 16 – Unos podataka u obrazac

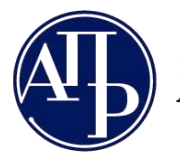

Na obrascu je moguće unositi podatke samo u bela polja. Siva polja su zbirovi i njihovi iznosi se automatski preračunavaju. Uneti iznosi se prikazuju sa separatorima za hiljade. Negativne vrednosti se unose upisom broja i znaka minus ispred njega. Podaci se mogu unositi i u polja kolone Napomena broj.

Brza navigacija na vrh i dno obrasca moguća je tasterima **Home** i **End** na tastaturi, a brzo skrolovanje tasterima **PageUp** i **PageDown**. Za prelazak u naredno polje možete koristiti taster **Tab.** 

Na dnu strane dostupne su različite akcije nad obrascem. Konkretna akcija se poziva klikom na istoimeno dugme.

| Повратак на захтев | Сачувај образац | Увези и сачувај XML | Сачувај и преузми XML | Сачувај и врати се назад | Обриши и сачувај |
|--------------------|-----------------|---------------------|-----------------------|--------------------------|------------------|
|                    |                 |                     |                       |                          |                  |

Slika 17 – Dostupne akcije nad obrascem

Akcija Увези и сачувај XML omogućava popunjavanje obrasca uvozom odgovarajućeg XML-a. Sa druge strane,

akcija akcija, omogućava da se preuzme XML na osnovu popunjenog obrasca.

Podatke koje nameravate da uvezete u obrasce morate pripremiti za svaki obrazac finansijskog izveštaja posebno. U aplikaciju će biti učitani samo oni podaci za koje postoje odgovarajuća polja u obrascu u koji vršite učitavanje. Format XML datoteke najlakše ćete dobiti ako izvršite izvoz praznog obrasca.

U slučaju da na obrascu nisu zadovoljena sva kontrolna pravila, na vrhu strane će najpre biti prikazana greška da konkretan obrazac nije popunjen. Tek pošto svi obrasci budu sačuvani, biće prikazane greške i upozorenja u vezi sa nezadovoljenim računsko-logčkim kontrolnim pravilima. Pored grešaka i upozorenja koja se odnose na konkretan obrazac, prikazuju se i greške i upozorenja koja se istovremeno odnose i na taj i na druge obrasce,

tzv. opšte greške. Lista sa greškama i upozorenjima se ažurira klikom na dugme <sup>Сачувај образац</sup>. Izvršenjem navedene akcije uneti podaci ostaju sačuvani a korisnik ostaje u formi konkretnog obrasca. Bilo bi poželjno ovo dugme koristiti povremeno (na svakih 20 minuta), kako ne bi došlo do gubitka podataka koje je korisnik uneo u obrazac, naročito ako u tom periodu korisnik ne radi u aplikaciji.

| Финансијски извештаји Упутства - Апликација за потписивање ПДФ документа                                                                                             | 🚯 Инфо                | Petar Petrovic         |
|----------------------------------------------------------------------------------------------------|-----------------------|------------------------|
| AOP 0013 kol. 6 = AOP-u 0417 kol. 6 Kontrolno pravilo zahteva slaganje bilansne aktive i pasive (Levi zbir = 77, Desni zbir = 0, Razlika = 77)                       |                       |                        |
| • Zbir podataka na oznakama za AOP (0001 do 0013) kol. 5 + (0401 do 0417) kol. 5 > 0 Bilans stanja, po pravilu, mora imati iskazane podatke za tekući izveštajni pe  | riod;                 |                        |
| • Zbir podataka na oznakama za AOP (0001 do 0013) kol. 7 + (0401 do 0417) kol. 7 > 0 Bilans stanja, po pravilu, mora imati iskazano početno stanje za prethodni iz   | veštajni period za ob | oveznike koji vrše     |
| reklasifikaciju; Ukoliko podaci nisu prikazani, zakonski zastupnik svojim potpisom potvrđuje ispravnost toga                                                         |                       |                        |
| • Zbir podataka na oznakama za AOP (0001 do 0012) kol. 5 + (0401 do 0410) kol 5 > 0; Bilans stanja, po pravilu, mora imati iskazane podatke za tekući izveštajni per | od;Ukoliko podaci ni  | isu prikazani,zakonski |
| zastupnik svojim potpisom potvrđuje ispravnost toga                                                                                                    |                       |                        |
| • Zbir podataka na oznakama za AOP (0001 do 0012) kol. 7 + (0401 do 0410) kol 7 > 0; Bilans stanja, po pravilu, mora imati iskazano početno stanje za prethodni iz   | eštajni period za ob  | veznike koji vrše      |
|                                                                                                    |                       |                        |

#### Slika 18 – Prikaz liste grešaka i upozorenja

Akcija Caчувај и врати се назад će sačuvati podatke unete u obrazac, ažurirati listu grešaka i upozorenja i preusmeriti korisnika na karticu **Obrasci za unos podataka**.

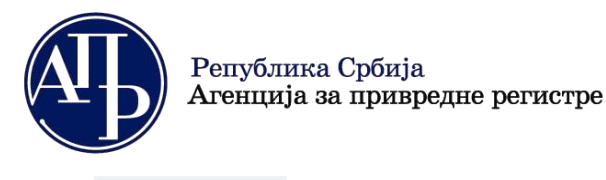

Обриши и сачувај

Akcija ce prikazati poruku upozorenja korisniku, sa pitanjem da li je siguran da želi da obriše sve podatke koje je prethodno uneo u obrazac. Ukoliko je odgovor potvrdan, vrši se čuvanje obrasca bez upisanih podataka.

Akcija Rospatak na stranu zahteva bez čuvanja unetih podataka.

#### 5.3 Dokumentacija

Izborom kartice **Dokumentacija** otvara se forma za dokumentaciju. Na ovoj kartici su izlistani svi obavezni i opcioni tipovi dokumenata.

| Ли   | це одговорно за састављање ФИ    | Обра       | асци за у | нос подата | ка       | Документација | Подац | и о законским заступ | ницима  | Обавештења, пот |         | при     | кажи све 🗸 |
|------|----------------------------------|------------|-----------|------------|----------|---------------|-------|----------------------|---------|-----------------|---------|---------|------------|
|      |                                  |            |           |            |          |               |       |                      |         |                 | Car     | чувај   | Додај      |
|      | Назив документа                  | E          | Баркод    | Додај доку | мент     | Обавезан доку | мент  | Обавезан потпис      | За обја | ву Напомена     |         | Прикажи | Испразни   |
|      | Напомене уз финансијски извештај | <b>v</b>   | 70050000  | 01562      | Ł        | ~             |       | ~                    | ~       |                 | -+      | ۲       | î          |
|      | Фонд 1 - Напомене уз финансијски | <b>v</b>   |           |            | <b>1</b> |               |       | ~                    | ~       |                 | 10      | ۲       |            |
|      | Фонд 2 - Напомене уз финансијски | <b>v</b>   |           |            | £        |               |       | ~                    | ~       |                 | -<br>Ie | Ļ       |            |
|      | Фонд 3 - Напомене уз финансијски | <b>v</b> ] |           |            | <b>1</b> |               |       | ~                    | ~       |                 | 10      | ۲<br>۲  | Î          |
|      | Фонд 4 - Напомене уз финансијски | <b>v</b>   |           |            | <b>1</b> |               |       | ~                    | ~       |                 |         | ۲<br>۲  | ĩ          |
| 1 до | 5 од укупно 9 резултата          |            |           |            |          |               |       |                      |         |                 | ⊲       | 1 2 ▷ 🏾 | 5 🗸        |

#### Slika 19 – Dokumentacija

Korisnik prethodno pripremljenu dokumentaciju učitava klikom na ikonicu **Dodaj dokument** spošto se prethodno pozicionirao na odgovarajući red u tabeli, odnosno na odgovarajući naziv dokumenta. U slučaju da je učitan pogrešan dokument klikom na ikonicu **Isprazni** on se briše. Klikom na ikonicu **Prikaži** učitani dokument će biti prikazan u Internet pretraživaču ili preuzet na fajl sistem u zavisnosti od podešavanja na računaru korisnika.

Sa desne strane naziva dokumenta postoje indikatori koji pokazuju da li je dokument obavezan uz zahtev i da li mora biti elektronski potpisan. Barkod se prikazuje tek kada dokument bude uspešno priložen.

Dokument mora biti u PDF formatu i elektronski ispravno potpisan, ako se za taj tip dokumenta zahteva potpis, da bi bio učitan. U slučaju da ovi uslovi nisu ispunjeni, dokument neće biti učitan i odgovarajuće obaveštenje će se prikazati korisniku u gornjem desnom uglu ekrana.

Документ није дигитално потписан! 🗙

Slika 20 – Primer obaveštenja kad uslov za učitavanje dokumenta nije ispunjen

Za svaki dokument postoji mogućnost unosa napomene u istoimenom polju. Po unosu napomene, potrebno je sačuvati je klikom na dugme a gornjem desnom uglu kartice **Dokumentacija**.

Postoji mogućnost dodavanja dokumenta koji se ne nalazi na spisku obaveznih i opcionih dokumenata, klikom

na Aogaj u gornjem desnom uglu kartice **Dokumentacija**. Tom prilikom se otvara popup forma za unos novog zapisa u tabelu **Dokumentacija**, na kojoj se bira dokument sa fajl sistema korisnika. Korisnik ima

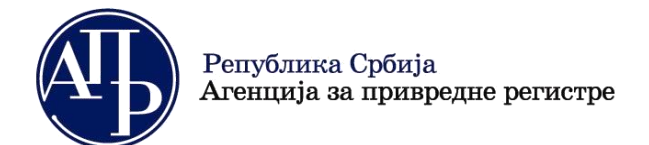

mogućnost da doda pet takvih dokumenata i ukoliko nije uradio upload dokumenta ti zapisi se brišu pri prelasku u status **Spreman za podnošenje**.

|                   | унос новог записа [документација]            | > |
|-------------------|----------------------------------------------|---|
| * Назив документа | Баркод                                       |   |
| Остало-непотписан | $\checkmark$                                 | 2 |
|                   |                                              |   |
|                   |                                              |   |
|                   | 🗸 Потврди 😂 Испразни поља за унос 🗙 Одустани |   |
|                   |                                              |   |

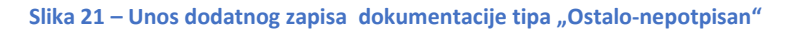

#### 5.4 Podaci o zakonskim zastupnicima

Na kartici **Podaci o zakonskim zastupnicima** dostupna je forma za definisanje zakonskih zastupnika koji će potpisati zahtev. Ukoliko u evidenciji obveznika postoje registrovani zakonski zastupnici biće prikazani u listi

Zakonski zastupnici. Zastupnik se dodaje u listu potpisnika klikom na akciju Додај у потписнике, uz obavezan unos e-mail adrese zakonskog zastupnika. Nakon toga podaci o zakonskom zastupniku koji će potpisati zahtev se upisuju u listu Potpisnici.

| Ли | це одг    | оворно за саст     | ављање ФИ       | Обрасци за    | а унос података   | Документација  | Подаци о зако | нским заступницима | Обавештења, пот | прикажи све 🗸          |
|----|-----------|--------------------|-----------------|---------------|-------------------|----------------|---------------|--------------------|-----------------|------------------------|
|    |           |                    |                 |               |                   |                |               |                    |                 |                        |
| ſ  | Закон     | юки заступници     |                 |               |                   |                |               |                    |                 | ]                      |
|    |           |                    |                 |               |                   |                |               |                    |                 |                        |
|    |           | Име                | Презиме         |               | ЈМБГ              | Број пасоша    | Држава        | Емаил              | Функција        | Акција                 |
|    |           | CICORIA            | Рестанс         | สา            | FILE864 (5.83);   |                | Србија        |                    | Direktor        | Додај у потписнике     |
|    | 1 до 1    | од укупно 1 резулт | гата            |               |                   |                |               |                    |                 |                        |
|    |           |                    |                 |               |                   |                |               |                    |                 |                        |
| *  | Штикл     | ирањем означи      | те ред, како би | і се приказал | а опција за бриса | ье потписника. |               |                    |                 | Додај новог потписника |
| ſ  | Ποτη      | исници ———         |                 |               |                   |                |               |                    |                 |                        |
|    |           |                    |                 |               |                   |                |               |                    |                 |                        |
|    |           | Име                | Презиме         | J             | МБГ Б             | рој пасоша     |               | Држава             | Емаил           | Функција               |
| 1  | - нема ре | зултата            |                 |               |                   |                |               |                    |                 |                        |
|    | Приказ    | ано 0 резултата    |                 |               |                   |                |               |                    |                 |                        |
|    |           |                    |                 |               |                   |                |               |                    |                 |                        |

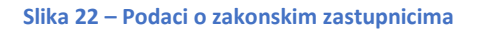

Zahtev može potpisati samo jedan zakonski zastupnik. Za obveznika kod kojeg postoji ograničenje supotpisom koje je upisano u nadležnom statusnom registru, zastupnik koji ne potpisuje zahtev daje svoju saglasnost sa sadržinom finansijskog izveštaja u posebnom dokumentu koji se priprema i učitava u aplikaciju na kartici "Dokumentacija" na mestu predviđenom za tu saglasnost.

Ukoliko zahtev potpisuje lice koje nije u spisku Zakonski zastupnici, klikom na dugme Додај новог потписника otvara se forma za unos podataka o licu koje potpisuje zahtev. Korisnik prvo bira domaće ili strano fizičko lice u padajućoj listi, a zatim unosi ostale zahtevane podatke.

Brankova 25

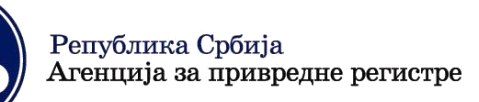

11000 Beograd (RS)

www.apr.gov.rs

| * Домаће/страно лице    |   |
|-------------------------|---|
| Домаће физичко лице     | × |
| * Име                   |   |
| Petar                   |   |
| * Презиме               |   |
| Petrovic                |   |
| * ЈМБГ                  |   |
| 000000000               |   |
| * Држава                |   |
| Србија                  | × |
| * Емаил                 |   |
| petar.petrovic@test.com |   |
| * Функција              |   |
| Zamenik direktora       |   |
|                         |   |
|                         |   |
|                         |   |
|                         |   |

Slika 23 – Dodavanje novog potpisnika

Ista forma se otvara i kada se u potpisnike dodaje neko od zastupnika s tim što su polja za koja postoje podaci već popunjena i ne mogu se menjati izuzev e-mail adrese.

Zahtev, odnosno finansijski izveštaj mora da potpiše aktuelni zakonski zastupnik na dan podnošenja. Dakle, mogućnost dodavanja potpisnika postoji samo zbog toga što ovi podaci nisu uvek ažurni u evidenciji obveznika koju vodi Registar. Ukoliko se izabere ova mogućnost (kod obveznika koji se ne registruju u Agenciji), preporuka je da se dostavi dokument iz koga se može utvrditi da potpisnik ipak ima svojstvo zakonskog zastupnika (izvod iz nadležnog registra i sl.).

| _ По | тписници ——           |         |            |             |        |                  |                   |
|------|-----------------------|---------|------------|-------------|--------|------------------|-------------------|
|      |                       |         |            |             |        |                  | 🛅 Обриши          |
|      | Име                   | Презиме | ЈМБГ       | Број пасоша | Држава | Емаил            | Функција          |
|      | Peter                 | Perove  | 1713-140 M |             | Србија | celau; corvición | Zamenik direktora |
| 1 до | о 1 од укупно 1 резул | тата    |            |             |        |                  | K 4 🛛 Þ 🕅 🚺 🔽     |
|      |                       |         |            |             |        |                  |                   |

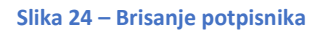

#### 5.5 Obaveštenja, potvrde, dopisi...

Izborom kartice **Obaveštenja, potvrde, dopisi...** otvara se forma na kojoj su dostupni svi dokumenti koje kreira i šalje Registar. To mogu biti obaveštenja o utvrđenim nedostacima, dopisi i potvrda o objavi finansijskog izveštaja, odnosno dokumentacije, kao i Lista utvrđenih nedostataka.

|                       | Републ<br>Агенци | пика Србија<br>1ја за привредн | е регистр     | Br<br>e 11                      | ankova 25<br>000 Beograd (RS) | +381 11 20 20 293<br>www.apr.gov.rs |
|-----------------------|------------------|--------------------------------|---------------|---------------------------------|-------------------------------|-------------------------------------|
| Лице одговорно за са  | стављање ФИ      | Обрасци за унос података       | Документација | Подаци о законским заступницима | Обавештења, потврде, дописи   | прикажи све 🗸                       |
| Назив                 | Барн             | юд                             | Обавезан      | За објаву                       | Пр                            | еузми                               |
| Нема резултата        |                  |                                |               |                                 |                               |                                     |
| Приказано 0 резултата |                  |                                |               |                                 |                               |                                     |
|                       |                  | 5                              | Slika 25 – Ob | oaveštenja, potvrde, dopi       | si                            |                                     |

Dokumenti u kartici mogu da se preuzmu klikom na ikonicu Preuzmi 🔀 .

#### 6 Promene statusa

Kao što je već istaknuto u sekciji **Sastavljanje novog zahteva**, iznad osnovnih podataka, istaknut je trenutni status zahteva i prikazan plavom bojom. Polazni status u sastavljanju novog zahteva je **U pripremi**. Dozvoljeni prelasci statusa su prikazani u obliku dugmića.

| У припреми | > | Спреми за подношење |
|------------|---|---------------------|
|            |   |                     |

Pošto korisnik unese sve potrebne podatke i zahtev je validan, može da promeni status zahteva u **Spreman za** podnošenje klikom na dugme Спреми за подношење. Ukoliko zahtev nije ispravan, zahtev neće biti prebačen u ovaj status već će biti prikazano odgovarajuće obaveštenje u gornjem desnom uglu ekrana.

Захтев садржи грешке које онемогућавају прелазак у наредни статус. (Код грешке: 60021)

Slika 27 – Obaveštenje o greškama pri pokušaju da se status zahteva promeni u Spreman za podnošenje

Dok je u zahtev statusu U pripremi ili Spreman za podnošenje, korisnik može da obriše zahtev klikom na dugme

Сориши захтев čime će zahtev preći u status **Brisan**. Zahtev sa ovim statusom neće biti vidljiv u Listi kreiranih zahteva.

Kada je zahtev u statusu **Spreman za podnošenje**, onemogućen je unos i izmena podataka. Za eventualni dodatni unos ili izmenu/ispravku podataka, potrebno je vratiti status **U pripremi** klikom na dugme Врати у припрему

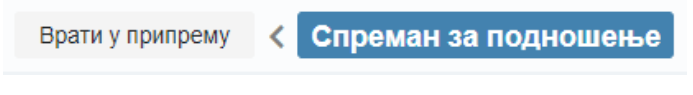

Slika 28 – Status Spreman za podnošenje i moguće promene statusa

Slika 26 – Status U pripremi i moguće promene statusa

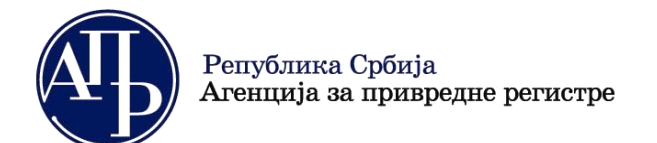

11000 Beograd (RS)

www.apr.gov.rs

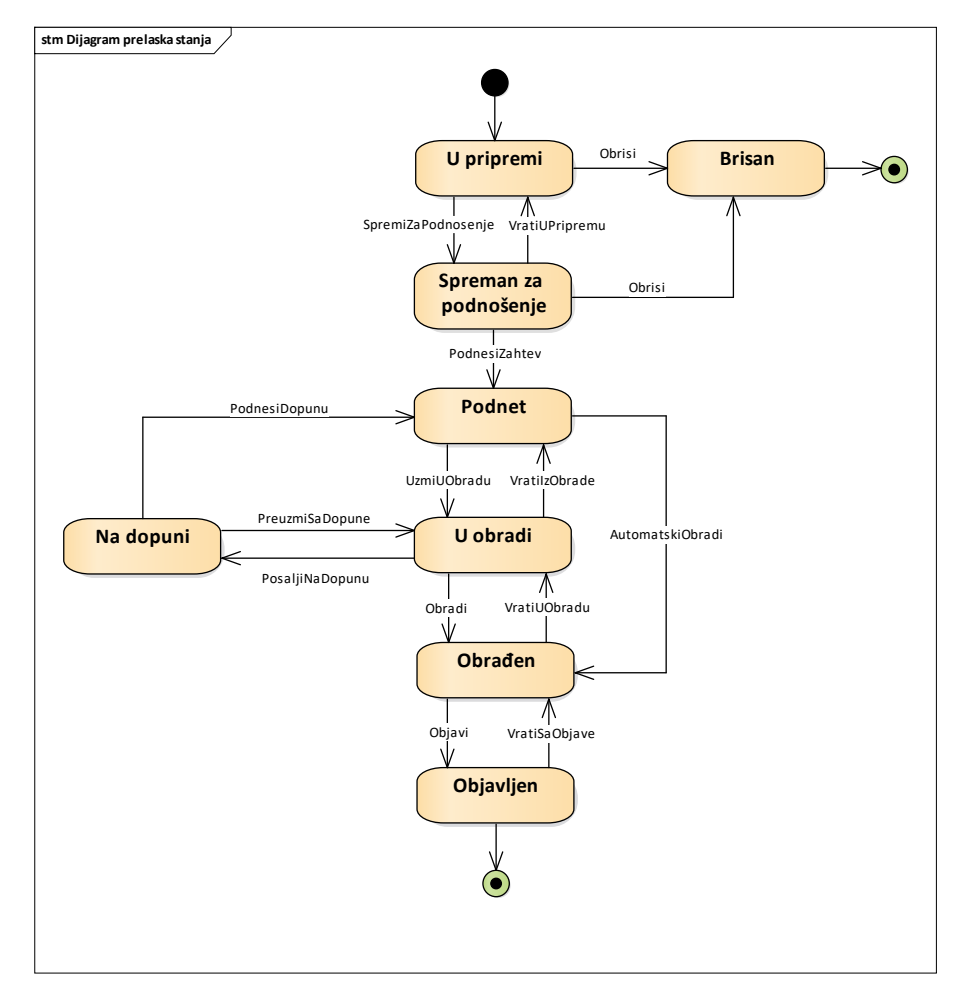

Sledeći dijagram prikazuje sve moguće statuse i prelaske statusa zahteva.

Slika 29 – Dijagram prelaska statusa zahteva

Kada je zahtev u statusu **Spreman za podnošenje** ili **Na dopuni**, zahtev se nalazi na strani podnosloca zahteva koji može da pokrene potpisivanje i podnošenje zahteva kao što je objašnjeno u narednoj sekciji.

# 7 Pregled, potpisivanje i podnošenje zahteva

Zahtev se podnosi iz konteksta pregleda zahteva u formi obrasca. Akcijom *Podnesi zahtev* se zahtev prevodi u status **Podnet**.

Korisnik može da prati promene statusa u FI aplikaciji i preko notifikacija elektronskom poštom.

Do Pregleda zahteva je moguće doći na dva načina:

1. Iz Liste kreiranih zahteva, izborom akcije <sup>Q Прегледај</sup> za konkretni zahtev,

2. Upotrebom dugmeta Prerned/потпис захтева na formi zahteva.

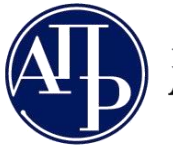

Pristupom Pregledu zahteva prikazaće se forma koja sadrži podatke iz zahteva u režimu za čitanje. Ova stranica ne zahteva autorizaciju pa je moguće učiniti je dostupnom i licima koja nemaju otvoren nalog na portalu APRa jednostavnim slanjem linka iz adresne linije na e-mail adresu

| ахтев Изјава о неактивности за период 01.01.2021 - 31<br>іривредне регистре, дана 16.12.2021. у 16:06 часова, п | 1.12.2021. године, прихв<br>юд бројем ФИН 82/2021 | аћен је и евидентиран у Агенцији за |  |
|----------------------------------------------------------------------------------------------------|---------------------------------------------------|-------------------------------------|--|
| реглед захтева                                                                                                  |                                                   |                                     |  |
| ЗАХТЕВ ЗА ЈАВНО ОБЈАВЉИВАЊЕ ИЗЈАВЕ О НЕАКТИВНОСТИ                                                               |                                                   |                                     |  |
| за извештајни период о                                                                                          | д 01.01.2021 до 31.12                             | .2021 године                        |  |
| основни                                                                                                    | ПОДАЦИ ОБВЕЗНИКА                                  |                                     |  |
| Матични број                                                                                                    |                                                   | 209224                              |  |
| пиб                                                                                                    |                                                   | 107413071                           |  |
| Пословно име                                                                                                    | DRUĞINIC EN CERMIN COS CINCRIDĂCU EN              |                                     |  |
|                                                                                                    | DYL SCHOLSINGER ACSOLSISSEM ZITLEBORKOD (NOM)     |                                     |  |
| A                                                                                                    | COURAU,                                           |                                     |  |
| ндреса                                                                                                    | опциятирание и сестрацие.                         | типа, место, улица и број           |  |
|                                                                                                    |                                                   |                                     |  |
| РАЧУНОВО                                                                                                    | ДСТВЕНА РЕГУЛАТИВА                                |                                     |  |
| ПРАВИЛНИК МФ                                                                                                    |                                                   |                                     |  |
| ПОДАЦИ О 3/                                                                                                    | АКОНСКОМ ЗАСТУПНИК                                | у                                   |  |
| Изјављујем да је Изјава о неактивности за 2021 годину сас                                                       | тављена у складу са Закон                         | юм о рачуноводству                  |  |
| Име и презиме                                                                                                   | A associativas da                                 |                                     |  |
| ІМБГ                                                                                                    |                                                   | 1506040035032                       |  |
| Држава                                                                                                    | Србија                                            |                                     |  |
| Број пасоша - за законске заступнике - страна физичка лица                                                      |                                                   | /                                   |  |
| Функција                                                                                                    | Direktor                                          |                                     |  |
| И-мејл адреса                                                                                                   | jora ta kari 🤤 buginu 🕫                           |                                     |  |
| 16.12.2021                                                                                                    |                                                   |                                     |  |
| Датум подношења                                                                                                 |                                                   |                                     |  |

Slika 30 – Pregled zahteva u formi obrasca

Na dnu ove stranice nalaze se linkovi za pristup svim unetim obrascima i priloženim dokumentima, statusu naplate zahteva, kao i za pregled obaveštenja, potvrde i dopisa i liste grešaka i upozorenja.

Ako se zahtev nalazi u statusu **Spreman za podnošenje** biće vidljivo dugme **Podnesi zahtev** koje služi da se zahtev elektronski potpiše i podnese. Ako se zahtev nalazi u statusu **Na dopuni** biće vidljivo dugme **Podnesi dopunu** koje služi da se dopuna elektronski potpiše i podnese. Potpisivanjem zahteva, odnosno dopune zahteva smatra se da su isti podneti i da se više ne mogu menjati. Za sve ostale statuse u kojima zahtev može da se nadje oba dugmeta su nevidljiva.

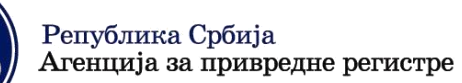

11000 Beograd (RS)

www.apr.gov.rs

| Пословно име                                                                                                    |                                                                                                    |  |
|----------------------------------------------------------------------------------------------------|----------------------------------------------------------------------------------------------------|--|
|                                                                                                    | REALIZED CONTROL AND A SUBJECT AND A SUBJECT |  |
| Адреса                                                                                                    | -ОВИТЕ Я И НИ ОВИК 2.<br>Општина, место, улица и број                                                                                                    |  |
| РАЧУНОВОДСТВЕНА РЕГУЛАТИВА                                                                                                    |                                                                                                    |  |
| ПРАВИЛНИК МФ                                                                                                    |                                                                                                    |  |
| ПОДАЦИ О ЗАКОНСКОМ ЗАСТУПНИКУ                                                                                                    |                                                                                                    |  |
| Изјављујем да је Изјава о неактивности за 2021 годину с                                                                                                    | астављена у складу са Законом о рачуноводству                                                                                                    |  |
| Име и презиме                                                                                                    | Con La Sensaria                                                                                                    |  |
| JMPL                                                                                                    | 10.340.624                                                                                                    |  |
| Држава                                                                                                    | Србија                                                                                                    |  |
| Број пасоша - за законске заступнике - страна физичка ли                                                                                                    | ца /                                                                                                    |  |
| Функција                                                                                                    | Директор                                                                                                    |  |
| И-мејл адреса                                                                                                    | netgtet.com                                                                                                    |  |
| /                                                                                                    |                                                                                                    |  |
| Датум подношења                                                                                                    |                                                                                                    |  |
| Статус наплате захтева / Инструкције за плаћање                                                                                                    |                                                                                                    |  |
| Треглед образаца                                                                                                    |                                                                                                    |  |
|                                                                                                    |                                                                                                    |  |
| Іреглед документације                                                                                                    |                                                                                                    |  |
| Треглед документације<br>Треглед обавештења, потврда, дописа                                                                                                    |                                                                                                    |  |
| Треглед документације<br>Треглед обавештења, потврда, дописа<br>Јиста грешака и упозорења                                                                                             |                                                                                                    |  |
| Треглед документације<br>Треглед обавештења, потврда, дописа<br>Јиста грешака и упозорења<br>Товратак на листу креираних захтева                                                      |                                                                                                    |  |
| Треглед документације<br>Треглед обавештења, потврда, дописа<br>Тиста грешака и упозорења<br>Товратак на листу креираних захтева<br>Товратак на захтев                                |                                                                                                    |  |
| Треглед документације<br>Треглед обавештења, потврда, дописа<br>Тиста грешака и упозорења<br>Товратак на листу креираних захтева<br>Товратак на захтев                                |                                                                                                    |  |
| Треглед документације<br>Треглед обавештења, потврда, дописа<br>Тиста грешака и упозорења<br>Товратак на листу креираних захтева<br>Товратак на захтев<br>Поднеси захтев              |                                                                                                    |  |
| Треглед документације<br>Треглед обавештења, потврда, дописа<br>Листа грешака и упозорења<br>Товратак на листу креираних захтева<br>Подратак на захтев<br>Поднеси захтев<br>НАПОМЕНА: |                                                                                                    |  |
| Треглед документације<br>Треглед обавештења, потврда, дописа                                                                                                    |                                                                                                    |  |

Slika 31 – Pregled zahteva u formi obrasca sa vidljivim dugmetom Podnesi zahtev

Klikom na dugme

Поднеси захтев

, otvara se forma za potpisivanja zahteva.

Kako bi bilo moguće potpisati zahtev, neophodno je na svom računaru instalirati i pokrenuti aplikaciju za potpisivanje <u>NexU-APR</u> (detaljnije instrukcije u vezi potpisivanja mogu se naći u <u>Uputstvu za elektronsko</u> <u>potpisivanje</u>).

Usled velikog opterećenja sisitema, potpisivanje zahteva moze potrajati i do nekoliko minuta.

Ukoliko u procesu potpisivanja, sistem naknadno utvrdi da naknada nije plaćena u propisanom iznosu niti da je obveznik prikačio dokaz o uplate naknade, biće prikazana odgovarajuća poruka o tome, a obveznik neće biti u mogućnosti da uspešno podnese konkretni zahtev.

Kada proces podnošenja bude gotov zahtev prelazi u status **Podnet** i prikazuje se poruka da je potpisivanje i podnošenje uspešno završeno, o čemu se šalje notifikacija elektronskom poštom.